# **Router Firmware Upgrade**

# Contents

# Linksys

| CHECKING THE FIRMWARE VERSION OF YOUR ROUTER | 5  |
|----------------------------------------------|----|
| DOWNLOADING THE FIRMWARE                     | 5  |
| TAKING NOTE OF YOUR CURRENT SETTINGS         | 9  |
| PERFORMING THE UPGRADE                       | 9  |
| COMPLETING THE FIRMWARE UPGRADE              | 13 |

# Valet

| CHECKING THE FIRMWARE VERSION OF YOUR ROUTER | .14 |
|----------------------------------------------|-----|
| DOWNLOADING THE FIRMWARE                     | .15 |
| TAKING NOTE OF YOUR CURRENT SETTINGS         | .18 |
| PERFORMING THE UPGRADE                       | .18 |
| COMPLETING THE FIRMWARE UPGRADE              | .21 |

# **Dealing with a Zipped File Format**

| CHECK  | ING THE FIRMWARE VERSION OF YOUR ROUTER |  |
|--------|-----------------------------------------|--|
| DOWNL  | OADING THE FIRMWARE                     |  |
| TAKING | NOTE OF YOUR CURRENT SETTINGS           |  |
| PERFO  |                                         |  |
| COMPL  | ETING THE FIRMWARE UPGRADE              |  |
|        |                                         |  |

Firmware updates are regularly posted on the Cisco website. These updates may include bug fixes and functionality enhancements to the router. If you are experiencing problems with your router, you may upgrade or re-flash the firmware to fix them.

**IMPORTANT:** Before proceeding with the upgrade, your computer must have an active Internet connection. It is strongly recommended that you use a wired computer when upgrading the router's firmware.

It is also important for you to determine the model number of your router to identify which set of instructions will be suitable for your concern. For instructions on getting your router's model number, click <u>here</u>. Below is the list of wired and wireless routers with their corresponding firmware file format:

| Model<br>Number | Product Description         | Format | Section        |
|-----------------|-----------------------------|--------|----------------|
| BEFSR11         | EtherFast® Cable/DSL Router | .bin   | <u>Linksys</u> |

| BEFSR41  | EtherFast® Cable/DSL Router       | v4.3zip                           | Dealing with a Zipped File |
|----------|-----------------------------------|-----------------------------------|----------------------------|
|          | with 4-Port Switch                | v4.2bin                           | Format                     |
|          |                                   | v4.1bin                           |                            |
|          |                                   | v4.0bin                           | Linksys                    |
|          |                                   | v3.0bin                           |                            |
|          |                                   | v2.0bin                           |                            |
|          |                                   | v1.0bin                           |                            |
|          |                                   |                                   |                            |
| BEFSR41W | EtherFast® Cable/DSL              | .zıp                              | Dealing with a Zipped File |
|          | Wireless Ready Router with 4-     |                                   | Format                     |
|          | port Switch                       |                                   |                            |
| BEFSR81  | EtherFast® Cable/DSL Router       | .bin                              | Linksys                    |
|          | with 8-Port Switch                |                                   |                            |
| BEFSRU31 | EtherFast® Cable/DSL Router       | .bin                              | <u>Linksys</u>             |
|          | with USB and 3-Port Switch        |                                   |                            |
| BEFSX41  | Instant Broadband EtherFast®      | .bin                              | <u>Linksys</u>             |
|          | Cable/DSL Firewall Router with    |                                   |                            |
|          | 4 Port-Switch/VPN EndPoint        |                                   |                            |
| BEFVP41  | EtherFast® Cable/DSL vPN          | v2.1bin                           | <u>Linksys</u>             |
|          | Router with 4 Port 10/100         | v2.0bin                           |                            |
|          | Switch                            | v1.0zip                           | Dealing with a Zipped File |
|          |                                   |                                   | Format                     |
| BEFW11P1 | EtherFast ® Wireless AP +         | .zip                              | Dealing with a Zipped File |
|          | Cable/DSL Router                  |                                   | Format                     |
|          | w/PrintServer                     |                                   |                            |
| BEFW11S4 | Wireless-B Broadband Router       | v4.0bin                           | Linksvs                    |
| _        |                                   | v3.2bin                           |                            |
|          |                                   | v3.0bin                           |                            |
|          |                                   | v2.0bin                           |                            |
|          |                                   | v1.0zip                           | Dealing with a Zipped File |
|          |                                   | •                                 | Format                     |
| E1000    | Wireless-N Router                 | .bin                              | Linksys                    |
| E1200    | Wireless-N Router                 | .bin                              | Linksys                    |
| E1500    | Wireless-N Router with            | hin                               | Linkeye                    |
| L 1300   | SpeedBoost                        | .011                              | LIIKSYS                    |
| E2000    | Advanced Wireless-N Router        | hin                               | Linksys                    |
| 22000    | Advanced Wireless-N Kodler        |                                   |                            |
| E2100L   | Advanced Wireless-N Router        | .bin                              | Linksys                    |
| E2500    | Advanced Dual-Band N Router       | .bin                              | Linksys                    |
| E3000    | High Performance Wireless-N       | .bin                              | <u>Linksys</u>             |
|          | Router                            |                                   |                            |
| E3200    | High Performance Dual-Band        | .bin                              | <u>Linksys</u>             |
|          | N Router                          |                                   |                            |
| E4200    | Maximum Performance<br>Wireless-N | .bin                              | Linksys                    |
| EFROU44  | EtherFast® 4-Port 10/100          | No Firmware                       |                            |
|          | Analog Router                     | download available                |                            |
| HR200    | Home Wireless-G Router            | No Firmware<br>download available |                            |
| M10      | Valet                             | .bin                              | Valet                      |
| M20      | Valet Plus                        | .bin                              | Valet                      |
| RT042    | Broadband Router with QoS         | .rmt                              | Linksys                    |
| 1        |                                   | 1                                 |                            |

| RT41-BU         | Wired Broadband Router                           | .bin                                                                                                    | Linksys                                         |
|-----------------|--------------------------------------------------|----------------------------------------------------------------------------------------------------|-------------------------------------------------|
| WMR200N         | MoCA Router (WMR200N)                            | .bin                                                                                                    | <u>Linksys</u>                                  |
| WRH54G          | Wireless-G Home Router                           | .zip                                                                                                    | Dealing with a Zipped File<br>Format            |
| WRK54G          | Wireless-G Broadband Router                      | .bin                                                                                                    | Linksys                                         |
| WRT100          | RangePlus Wireless Router                        | .bin                                                                                                    | <u>Linksys</u>                                  |
| WRT110          | RangePlus Wireless Router                        | .bin                                                                                                    | <u>Linksys</u>                                  |
| WRT120N         | Wireless-N Home Router                           | .bin                                                                                                    | <u>Linksys</u>                                  |
| WRT150N         | Wireless-N Home Router                           | v1.0bin<br>v1.1zip                                                                                         | Linksys Dealing with a Zipped File              |
|                 |                                                  | hia                                                                                                    | Format                                          |
| WRI160N         | Broadband Router                                 | .DIN                                                                                                    | <u>Linksys</u>                                  |
| WRT160NL        | Wireless-N Broadband Router<br>with Storage Link | .bin                                                                                                    | Linksys                                         |
| WRT300N         | Wireless-N Broadband Router                      | .bin                                                                                                    | <u>Linksys</u>                                  |
| WRT310N         | Wireless-N Gigabit Router                        | .bin                                                                                                    | Linksys                                         |
| WRT320N         | Dual-Band Wireless-N Gigabit<br>Router           | .bin                                                                                                    | <u>Linksys</u>                                  |
| WRT330N         | Wireless-N Gigabit Gaming<br>Router              | .bin                                                                                                    | <u>Linksys</u>                                  |
| WRT350N         | Wireless-N Gigabit Router with Storage Link      | v1bin<br>v2zip                                                                                             | Linksys<br>Dealing with a Zipped File<br>Format |
| WRT400N         | Simultaneous Dual-Band<br>Wireless-N             | .bin                                                                                                    | Linksys                                         |
| WRT51AB         | Dual-Band Wireless A+B<br>Broadband              | No Firmware<br>download available                                                                          |                                                 |
| WRT54AG         | Dual-Band Wireless A/G<br>Broadband Router       | .trx                                                                                                    | <u>Linksys</u>                                  |
| WRT54G          | Wireless-G Broadband Router                      | v1.0zip<br>v1.1zip<br>v2.0zip<br>v2.2zip<br>v3.0zip<br>v3.1zip<br>v4.0zip<br>v5.0bin<br>v6.0bin<br>v8.0bin | Dealing with a Zipped File<br>Format            |
|                 | Wireless C Breadband Pouter                      | v8.2bin                                                                                                    | Linkovo                                         |
| WDT54020        |                                                  |                                                                                                    | <u>LIIIN3y3</u>                                 |
| WK154G3G        | vvireless-G Broadband Router                     | download available                                                                                         |                                                 |
| WRT54G3G-<br>AT | Wireless-G Router for<br>3G/UMTS Broadband       | .bin                                                                                                    | <u>Linksys</u>                                  |
| WRT54G3G-<br>ST | Wireless-G Router for<br>3G/UMTS Broadband       | .bin                                                                                                    | Linksys                                         |

| WRT54G3Gv2-       | Wireless-G Router for                                      | .bin                              | <u>Linksys</u>                                  |
|-------------------|------------------------------------------------------------|-----------------------------------|-------------------------------------------------|
| WRT54G3Gv2-<br>vF | Wireless-G Router for Mobile                               | No Firmware<br>download available |                                                 |
| WRT54G3G-<br>vN   | Wireless-G Router for<br>3G/UMTS Broadband                 | .bin                              | Linksys                                         |
| WRT54GC           | Wireless-G Router for<br>3G/UMTS Broadband                 | .zip                              | Dealing with a Zipped File<br>Format            |
| WRT54GH           | Wireless-G Broadband Router<br>with SRX400                 | No Firmware<br>download available |                                                 |
| WRT54GL           | Compact Wireless-G<br>Broadband Router                     | v1.0zip<br>v1.1bin                | Dealing with a Zipped File<br>Format            |
| WRT54GR           | Wireless-G Broadband Router with 2 Phone Ports             | .bin                              | Linksys                                         |
| WRT54GS           | Wireless-G Broadband Router<br>with RangeBooster™          | .bin                              | Linksys                                         |
| WRT54GS2          | Wireless-G Broadband Router<br>with SpeedBooster™          | .bin                              | Linksys                                         |
| WRT54GX           | Wireless-G Broadband Router<br>with SpeedBooster™          | .bix                              | Linksys                                         |
| WRT54GX2          | Wireless-G Broadband Router<br>with SRX                    | .bix                              | <u>Linksys</u>                                  |
| WRT54GX4          | Wireless-G Broadband Router<br>with SRX200                 | .bix                              | Linksys                                         |
| WRT55AG           | Wireless-G Home Router with<br>SpeedBurst                  | v1.0zip<br>v2.0fim                | Dealing with a Zipped File<br>Format<br>Linksys |
| WRT600N           | Dual Band Wireless A+G<br>BroadBand Router                 | .bin                              | Linksys                                         |
| WRT610N           | Dual-Band Wireless-N Gigabit<br>Router with Storage Link   | .bin                              | <u>Linksys</u>                                  |
| WRTSL54GS         | Wireless-G Broadband Router with 2 Phone Ports             | .bin                              | <u>Linksys</u>                                  |
| WRTU54G-TM        | Wireless-G Media Storage Link<br>Router with 2 Phone Ports | .bin                              | Linksys                                         |
| WTR54GS           | Wireless Signal Booster                                    | .zip                              | Dealing with a Zipped File<br>Format            |

# LINKSYS

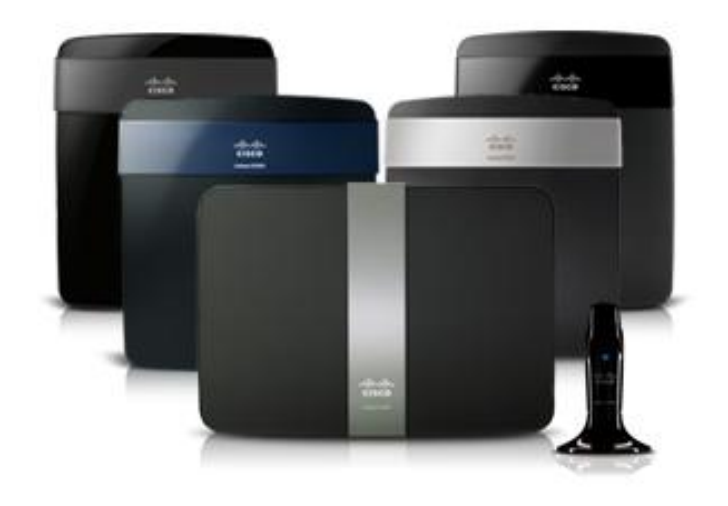

#### Checking the firmware version of your router

#### Step 1:

Access the router's web-based setup page. To do this, launch a web browser such as **Internet Explorer** or **Safari**. Enter your router's **IP Address** on the address bar, then press **[Enter]**. When the login prompt appears, enter your router's **User name** and **Password**.

**NOTE:** The default IP Address of Linksys routers is "192.168.1.1". For instructions on how to check the IP address of your router, click <u>here</u>.

**IMPORTANT:** The default User name and Password is "admin" but if you have used Cisco Connect to set up your router, you may have to open the software to retrieve them. To retrieve your router User name and Password through Cisco Connect, go to **Router Settings > Advanced Settings**.

#### Step 2:

On the router's **Setup** page, check the upper right corner of the screen for the firmware version.

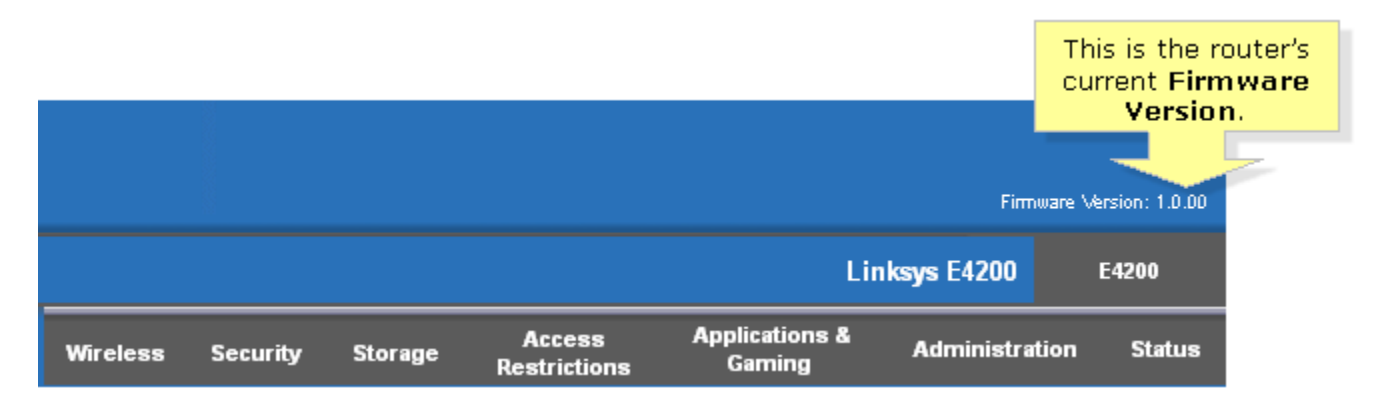

Downloading the firmware

# Step 1:

Go to the Cisco HomeSupport page.

# Step 2:

In the **Search Support** box, enter the model number of your router then press **[Enter]**. For instructions on getting your router's model number, click <u>here</u>.

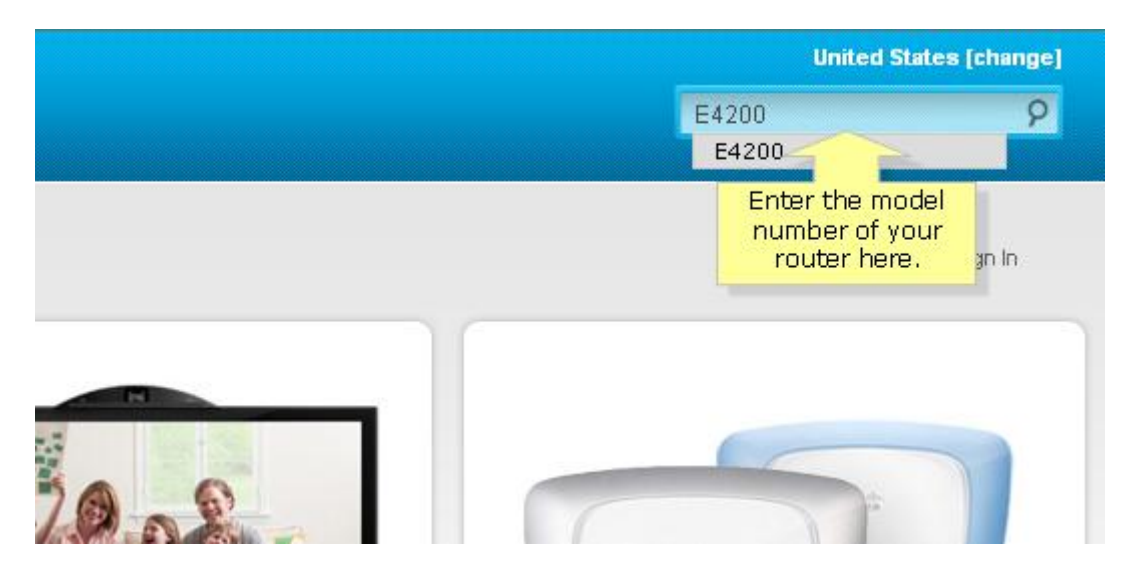

NOTE: In this example, we used the E4200.

#### Step 3:

Once the page opens, click the **Downloads** tab.

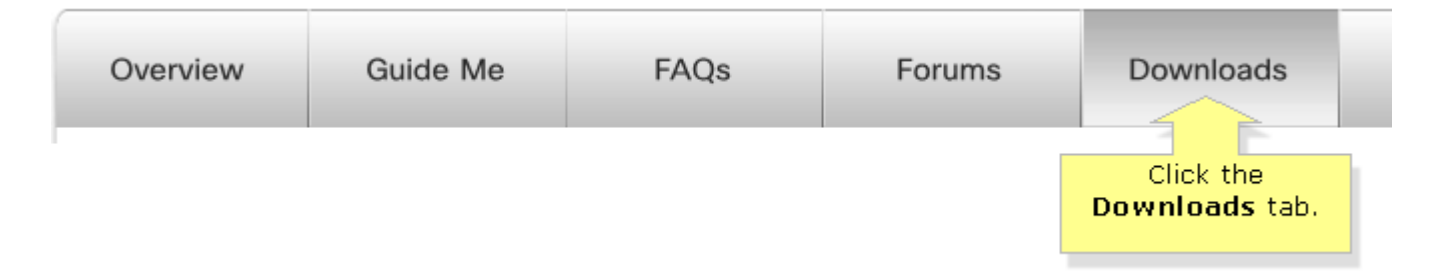

#### Step 4:

Click the drop-down arrow and select the correct version of your router. To learn how to check the hardware version, click <u>here</u>.

| Overview                                 | Guide Me                   | FAQs                       | Forums                     | Downloads |
|------------------------------------------|----------------------------|----------------------------|----------------------------|-----------|
| <b>Downloads</b><br>Please ensure you se | elect the correct hardware | version as not all downloa | ds are compatible with you | r device. |

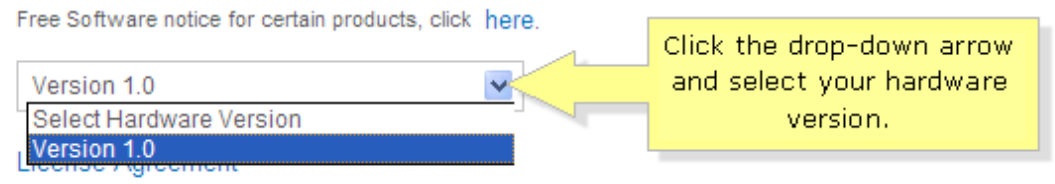

# Step 5:

Click **Download** under **Firmware** to download the latest firmware of your router.

**NOTE:** If the current firmware version of your router matches the one found online, upgrading is not necessary.

| Firmware              | Guides and Information               |
|-----------------------|--------------------------------------|
| 03/07/2011            | 🔁 Data Sheet (English)               |
| Ver.1.0.01 (Build 10) | 🔀 Cisco Connect User Guide (English) |
| Download 9.11 MB      | 🔀 User Guide (English)               |
| (Firmware)            |                                      |
| Release Notes         |                                      |

#### Step 6:

Click **Save** in the **File Download** dialog box that appears, choose an accessible directory such as the **Desktop** and click **Save**. Once the download is complete, click **Close**, if prompted.

| File Download                                                                                                    |                |
|----------------------------------------------------------------------------------------------------|----------------|
| Do you want to save this file, or find a program online to open it?         Name:       FW_E4200_1.0.01.010_US_20110221_code,0.bin         Type:       Unknown File Type, 9.11MB         From:       homedownloads.cisco.com         Find       Save         Click       Save         Click       Save         While files from the Internet can be useful, some files can potentially harm your computer. If you do not trust the source, do not find a program to open this file or save this file. What's the risk? | Search Desktop |
| Computer<br>System Folder<br>↓ Videos                                                                                                    | )              |
| File name: FW_E4200_1.0.01.010_US_20110221_code,<br>Save as type: BIN File                                                                                                    | •              |
| Hide Folders                                                                                                    | Save Cancel    |

**NOTE:** Image may vary depending on the operating system of your computer.

If you're using a Mac computer, click **Download** in the dialogue box that appears. When the download has been completed, click the **red button** to close the window.

|                                                                                                    | Click the red button.                                                                                        |      |
|----------------------------------------------------------------------------------------------------|----------------------------------------------------------------------------------------------------|------|
| Image: Downloads         Image: Downloads         Image: Downloads         Image: Downloads         Image: Downloads         Image: Downloads         Image: Downloads         Image: Downloads         Image: Downloads         Image: Downloads         Image: Downloads         Image: Downloads         Image: Download         Image: Download         Ima | Downloads           FW_E4200_1.0.03.0020100907_code           301 KB of 7.6 MB (21.3 KB/sec) — 6 minutes rem | ain: |
| Clear 2 Downloads                                                                                                    | Clear 1 Download                                                                                             |      |

The name of the file may vary depending on the firmware file of your router.

#### Taking note of your current settings

After upgrading the router's firmware, a reset needs to be done which will require you to reconfigure your settings from scratch. Be sure to note down important settings before resetting the router and use it as basis for reconfiguring the router later.

**NOTE:** You can use the back-up and restore configuration feature of your router before resetting so as not to go through the whole process of reconfiguration. However, firmware upgrades sometimes include added functionalities which might mess up the settings once restored from a backup. In case this happens, you might have to manually reconfigure the router.

#### Performing the Upgrade

Step 1: Access the router's web-based setup page.

Step 2: Click the Administration tab.

|       |          |          |         |                        |                          | Click the<br>Administration<br>tab. |        |
|-------|----------|----------|---------|------------------------|--------------------------|-------------------------------------|--------|
| Setup | Wireless | Security | Storage | Access<br>Restrictions | Applications 8<br>Gaming | Administration                      | Status |
| Basic | : Setup  | DDNS     | I MA    | C Address Clone        | Advanced                 | Routing                             |        |

Step 3: Click the Firmware Upgrade sub-tab then click the Browse button.

|       |                  |            |             |                        | Click the<br>Upgrae    | e Firmware<br>de sub-tab. |        |
|-------|------------------|------------|-------------|------------------------|------------------------|---------------------------|--------|
| Setup | Wireless         | Security   | Storage     | Access<br>Restrictions | Applications<br>Gaming | Administration            | Status |
| Manag | gement           | Log        | Diagnostics | Factory Default        | s   Firmv              | varë Upgrade              |        |
| Plas  | se select a file | to Upprade |             | Brow                   | se                     | Firmware Upgra            | de     |

| Please select a file to Upgrade: Start Upgrade     | (Browse)         | Firmware can be upgraded<br>by clicking the Start Upgraded |
|----------------------------------------------------|------------------|------------------------------------------------------------|
|                                                    | Click the Browse | button after browsing for the                              |
| Warning: Upprading firmware may take a few minutes | button.          | firmware, which you can<br>download from the Linksys       |
|                                                    |                  |                                                            |

# Step 4:

Locate the firmware then click **Open**.

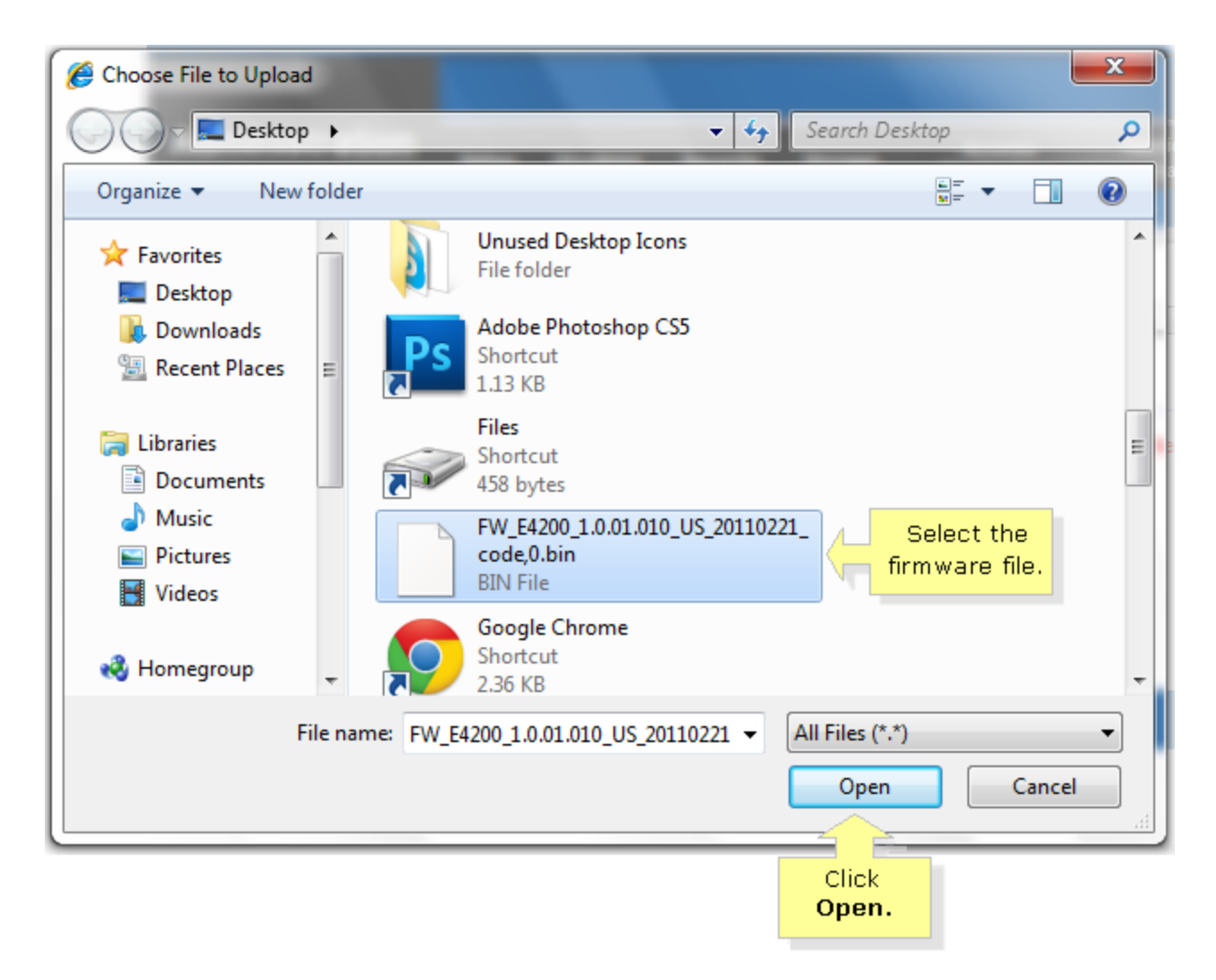

Refer to the following image for Mac OS:

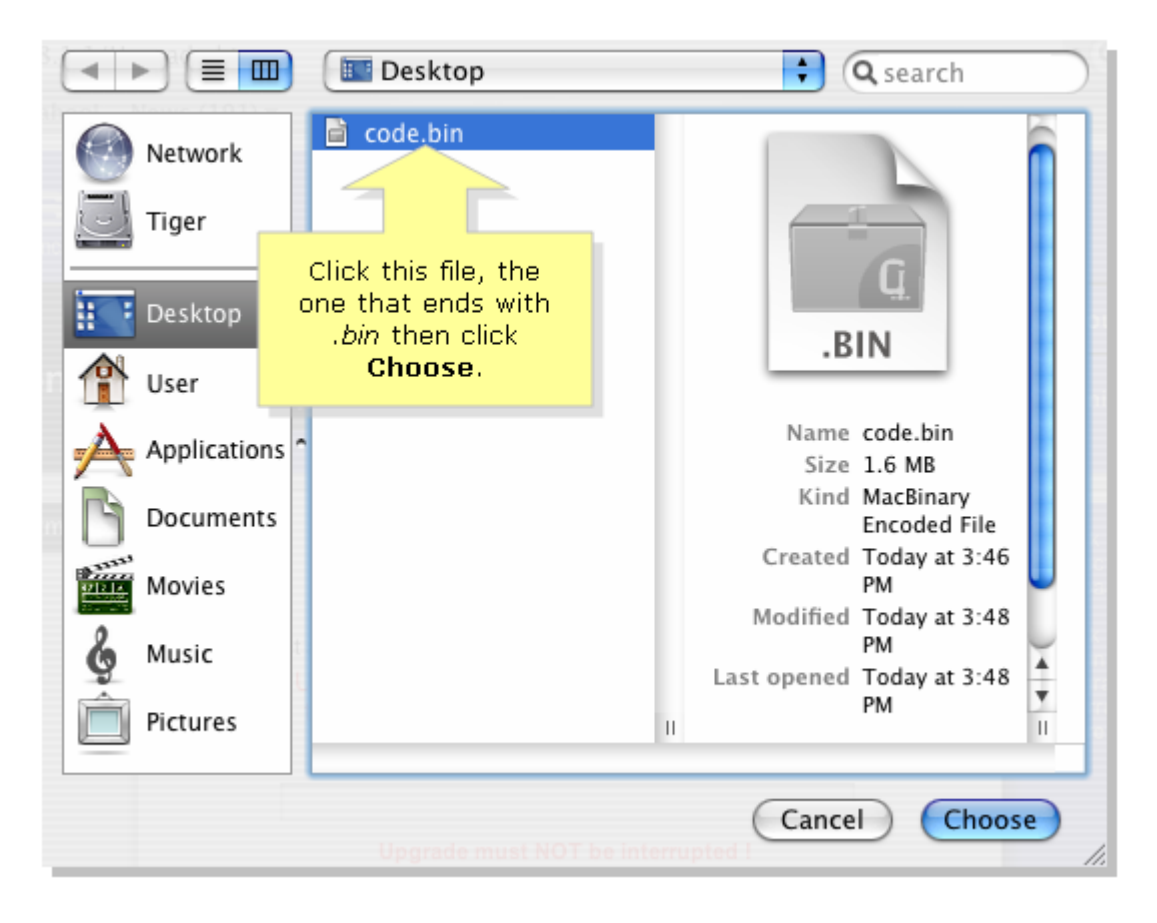

# Step 5:

Click the Start Upgrade button.

|       |          |        |          |       |                                          |                  |                  |              | Lir       | nksys E4200                                                 |                                   | E4200                  |
|-------|----------|--------|----------|-------|------------------------------------------|------------------|------------------|--------------|-----------|-------------------------------------------------------------|-----------------------------------|------------------------|
| Setup | Wirele   | ess    | Secu     | ırity | Storage                                  | Aco<br>Restr     | cess<br>rictions | Applio<br>Ga | cations & | Administrat                                                 | ion                               | Status                 |
| Manag | ement    | 1      | Log      | 1     | Diagnostics                              | Fε               | actory Defaul    | is           | Firmware  | Upgrade                                                     |                                   |                        |
| Pleas | e select | a file | to upgra | ide:  | C:\Documents<br>Start Upgra              | and Settir<br>de | ıgs\avsil Bn     | owse         | )         | Firmware Up<br>Download th<br>firmware upo<br>the website a | ograde<br>e Rout<br>grade f<br>at | e<br>ter's<br>ile from |
|       |          |        |          |       | Click the <b>S</b><br>to Upgra<br>button | tart<br>de       |                  |              |           |                                                             |                                   |                        |

Warning: Upgrading firmware may take a few minutes; please don't turn off the power or press the reset button.

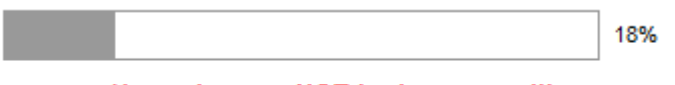

Upgrade must NOT be interrupted!!

# Step 6:

Once the upgrade is complete, the following message will appear. Click on **Continue**.

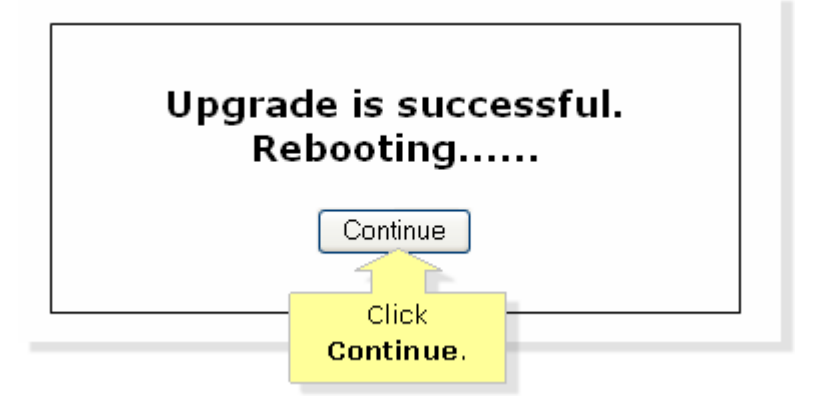

# Completing the firmware upgrade

#### Step 1:

Close Internet Explorer or Safari.

#### Step 2:

Press and hold the **Reset** button of your router for **10** seconds.

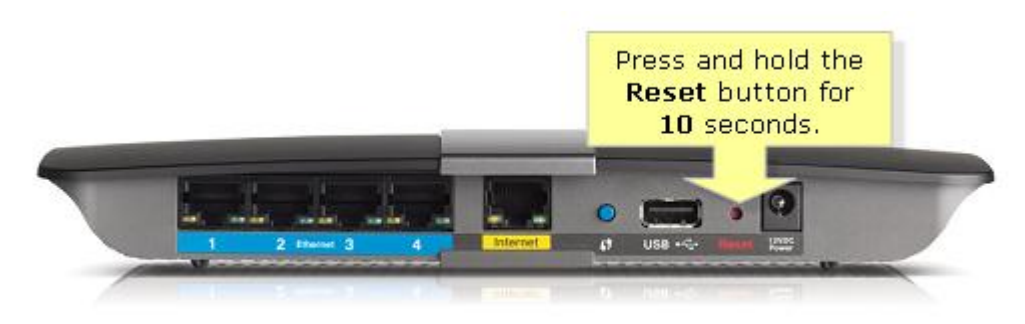

**NOTE:** If the image of your router is different from the one shown above, consult your router documentation for the location of the reset button. For older routers (WRT series), you may need to hold the reset button up to **30** seconds or until the power LED blinks.

#### Step 3:

Powercycle the router. To do this, unplug the power cord and wait 10 seconds before plugging it back in.

The firmware upgrade process is now complete.

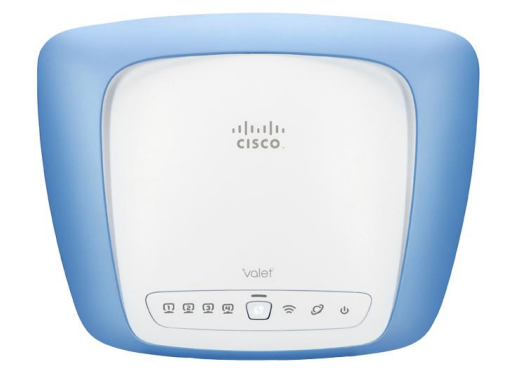

#### Checking the firmware version of your router

#### Step 1:

Access the Hotspot's web-based setup page. To do this, launch a web browser such as **Internet Explorer** or **Safari**. Enter your hotspot's **IP Address** on the address bar, then press **[Enter]**. Once the login prompt appears, enter your router's **User name** and **Password**.

**NOTE:** The default IP Address of Linksys routers is "192.168.1.1". To view instructions on how to check the IP address of your router, click <u>here</u>.

**IMPORTANT:** The default User name and Password is "admin" but if you have used Cisco Connect to set up your router, you may have to open the software to retrieve them. To retrieve your router User name and Password through Cisco Connect, go to **Valet Settings > Advanced Settings**.

#### Step 2:

Once you have the setup page open, check the upper right corner of the screen for the firmware version.

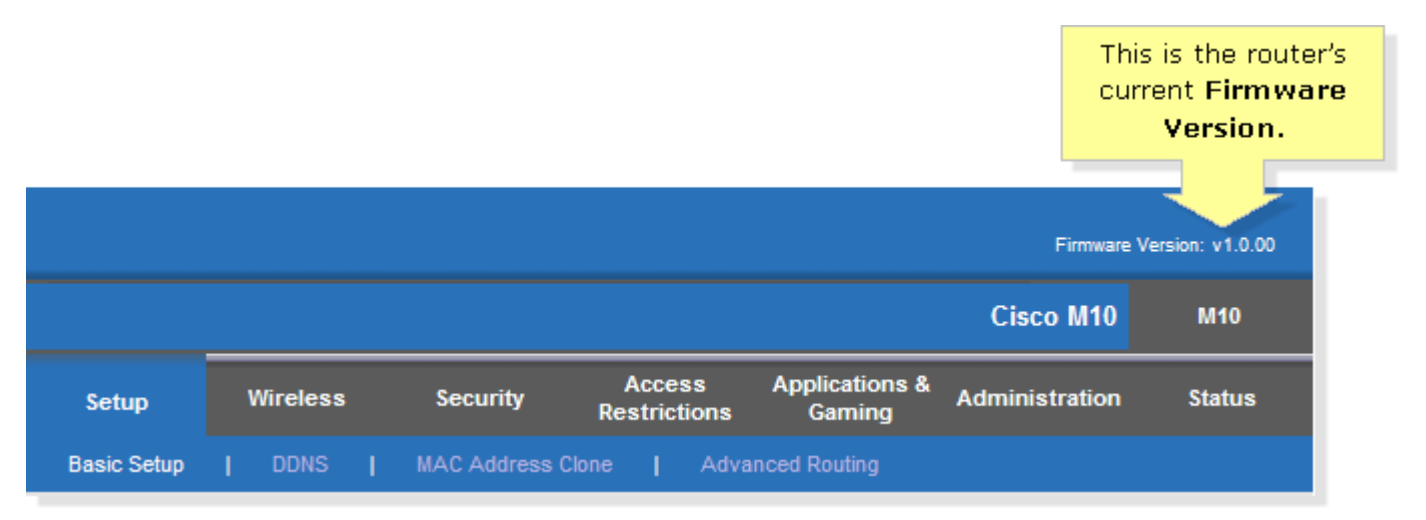

#### Downloading the firmware

# Step 1:

Go to the Cisco HomeSupport page.

#### Step 2:

In the **Search Support** box, enter the model number of your hotspot then press **[Enter]**. For instructions on getting your hotspot's model number, click <u>here</u>.

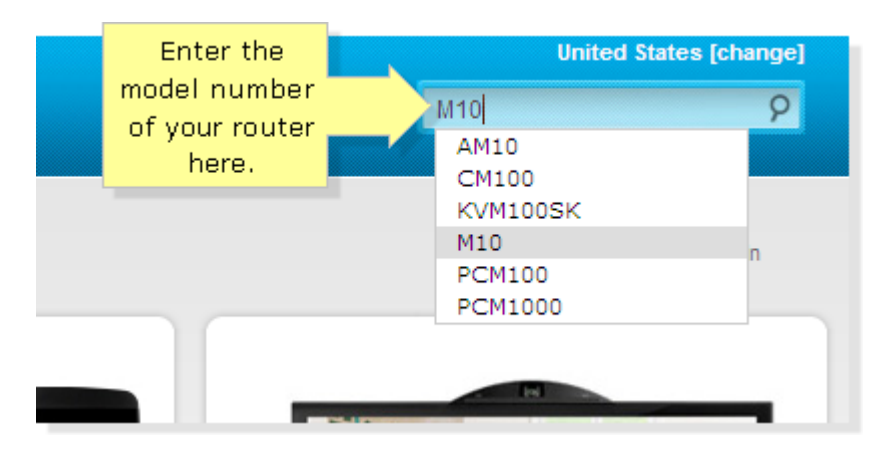

NOTE: In this example, we used the M10 Valet Hotspot.

#### Step 3:

Once the page opens, click the **Downloads** tab.

Learn More about Valet Accessories

| Overview                        | Guide Me                  | FAQs | Forum | าร    | Downloads                             |     |
|---------------------------------|---------------------------|------|-------|-------|---------------------------------------|-----|
| Guide Me<br>Get quick solutions | and troubleshooting tips. |      |       | Frequ | Click the<br><b>Downloads</b><br>tab. | tic |

# Step 4:

Click the drop-down arrow and select the correct version of your hotspot. To learn how to check the hardware version, click <u>here</u>.

| Overview                                                             | Guide Me                                                                                                    | FAQs                                                 | Forums                                     | Downloads |  |  |  |  |
|----------------------------------------------------------------------|----------------------------------------------------------------------------------------------------|------------------------------------------------------|--------------------------------------------|-----------|--|--|--|--|
| <b>Downloads</b><br>Please ensure you<br>Free Software notice        | Downloads<br>Please ensure you select the correct hardware version as not all downloads are compatible with your device.<br>Free Software notice for certain products, click here. |                                                      |                                            |           |  |  |  |  |
| Select Hardware V<br>Select Hardware V<br>Version 2.0<br>Version 1.0 | /ersion<br>/ersion                                                                                                    | Where's my model nu<br>Click the<br>arrow t<br>the H | mber<br>drop-down<br>hen select<br>ardware |           |  |  |  |  |

#### Step 5:

Click Download under Firmware to download the latest firmware of your hotspot.

| Firmware             |           |
|----------------------|-----------|
| 01/14/2011           |           |
| Ver.2.0.03 (build 4) |           |
| Download             | Download. |
| (Firmware)           |           |
| Release Notes        |           |
|                      |           |

**NOTE:** If the current firmware version of your hotspot matches the one found online, upgrading is not necessary.

#### Step 6:

Click **Save** in the **File Download** dialog box that appears, choose an accessible directory such as the **Desktop** and click **Save**. Once the download is complete, click **Close**, if prompted.

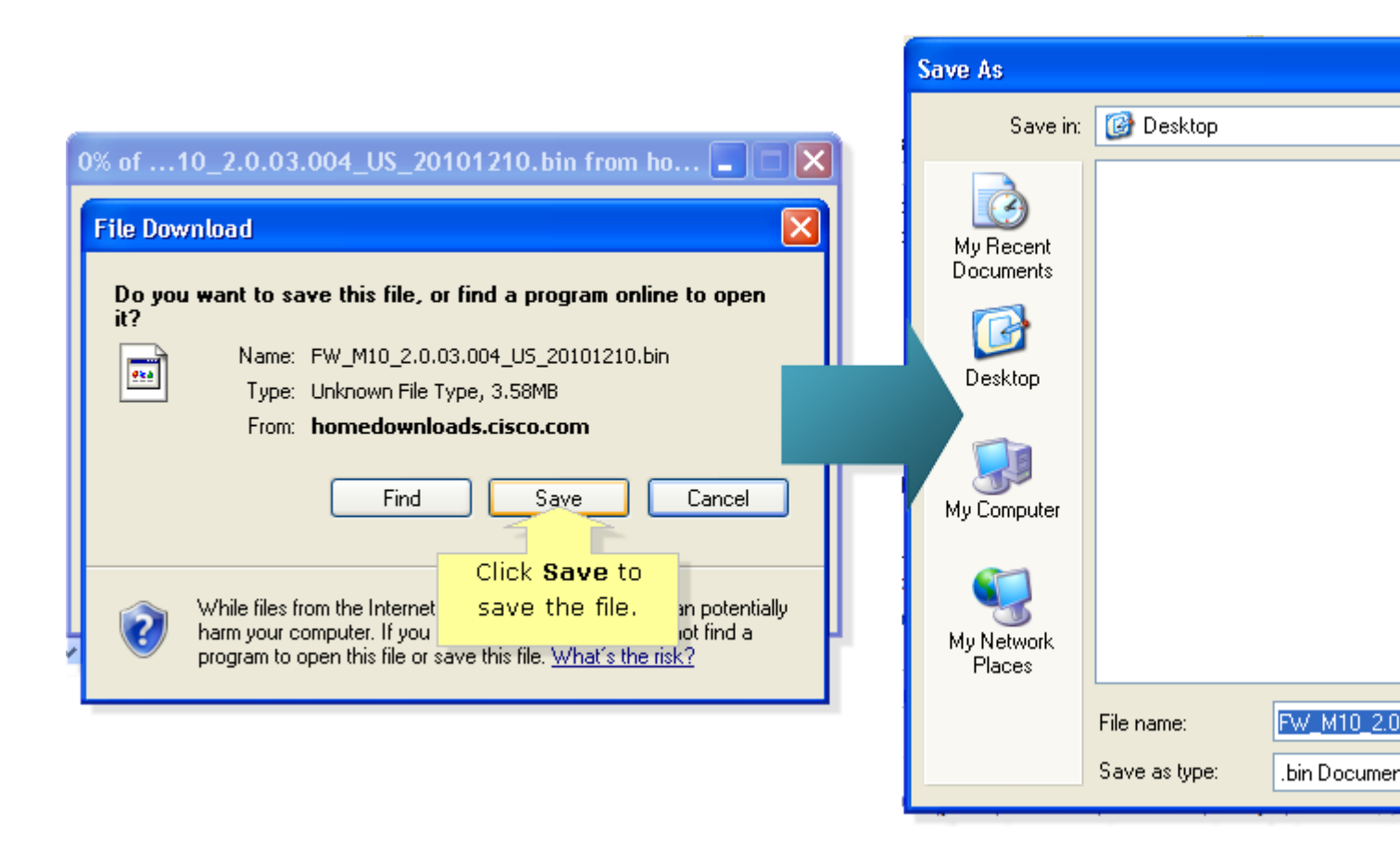

NOTE: Image may vary depending on the operating system of your computer.

If you're using a Mac computer, click **Download** in the dialogue box that appears. Once the download has been completed, click the red button to close the window.

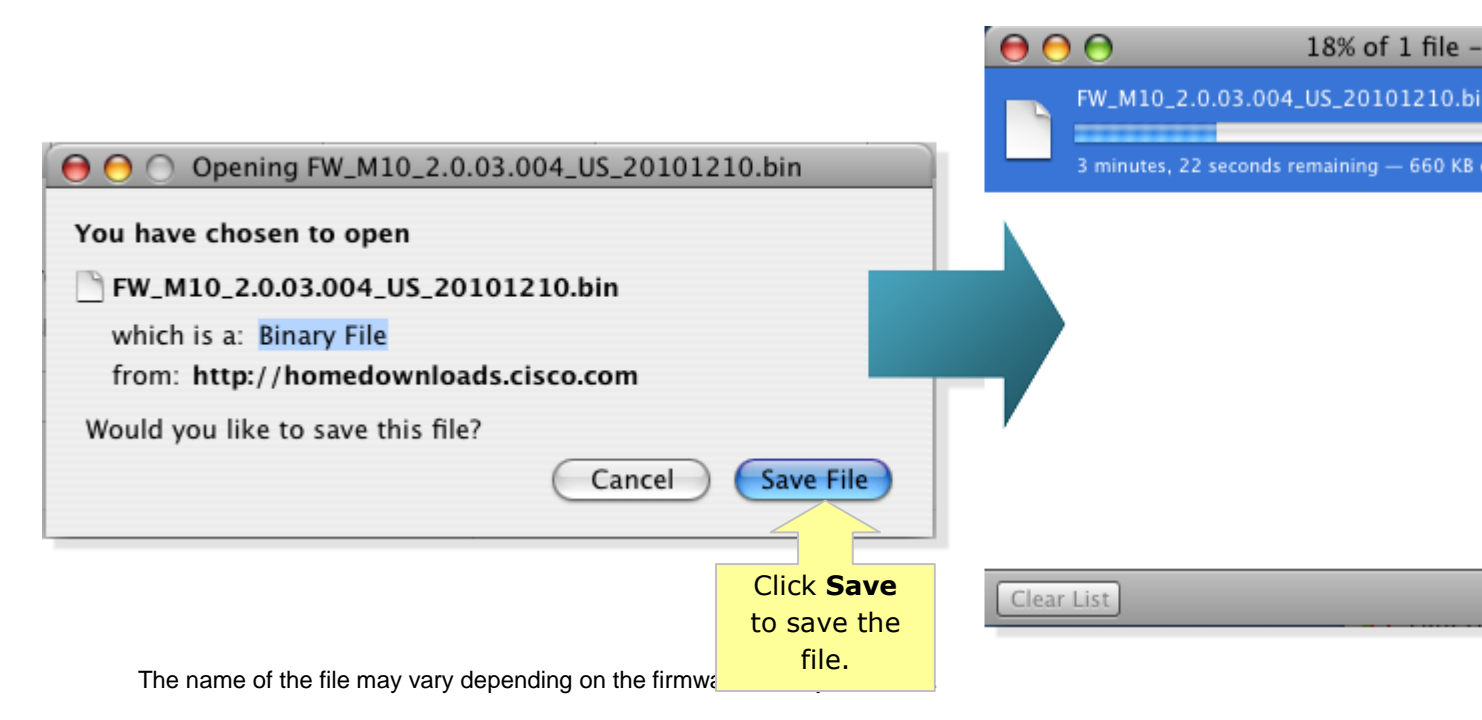

#### Taking note of your current settings

After upgrading the hotspot's firmware, a reset needs to be done which will require you to reconfigure your settings from scratch. Be sure to note down important settings before resetting the hotspot and use it as basis for reconfiguring the router later.

**NOTE:** You can use the back-up and restore configuration feature of your hotspot before resetting so as not to go through the whole process of reconfiguration. However, firmware upgrades sometimes include added functionalities which might mess up the settings once restored from a backup. In case this happens, you might have to manually reconfigure the hotspot.

#### Performing the Upgrade

#### Step 1:

Access the hotspot's web-based setup page.

#### Step 2:

Click the Administration tab.

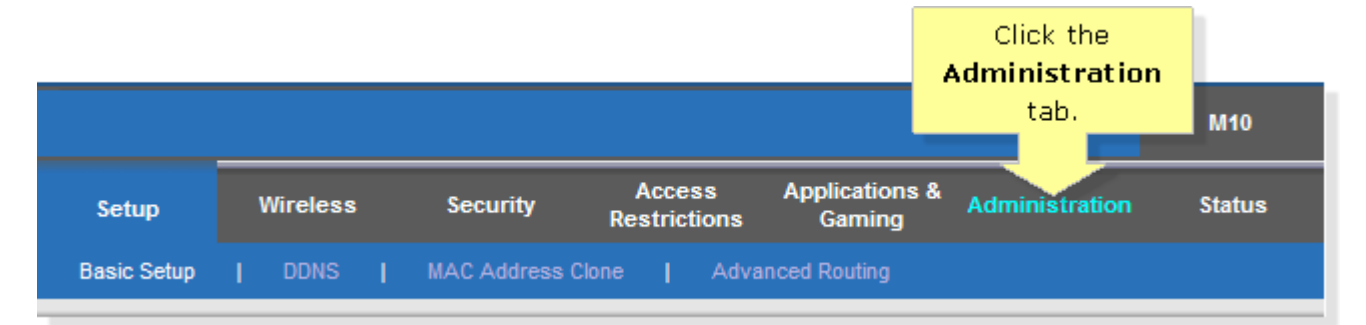

#### Step 3:

Click the Firmware Upgrade sub-tab then click the Browse button.

| Setup         | Wireless              | Security      | Access<br>Restrictions | Click the Firmware<br>Upgrade sub- tab.<br>Gaming      |
|---------------|-----------------------|---------------|------------------------|--------------------------------------------------------|
| Management    | Log                   | Diagnostics   | Factory Defaults       | Firmware Upgrade                                       |
| Please select | t a file to upgrade t | the firmware: | Start to Upgrade       | Browse <u>Help</u><br>ick the <b>Browse</b><br>button. |

#### Step 4:

Locate the firmware then click **Open**.

| Choose File to U                                            | Upload (                                                                                                    | ? 🗙 |
|-------------------------------------------------------------|----------------------------------------------------------------------------------------------------|-----|
| Look in:                                                    | 🞯 Desktop 💽 🕥 🔊 📂 🛄 -                                                                                                    |     |
| My Recent<br>Documents<br>Desktop<br>Desktop<br>My Computer | <ul> <li>Microsoft Office Excel 2007</li> <li>Microsoft Office Outlook 2007</li> <li>Microsoft Office Word 2007</li> <li>Mozilla Firefox</li> <li>OpenProj</li> <li>PDF unlocker, drop PDF files here</li> <li>Prism Video File Converter</li> <li>Shortcut to audacity</li> <li>Shortcut to vlc</li> <li>Windows Media Player</li> <li>WinRAR</li> <li>FW_M10_2.0.03.004_U5_20101210</li> <li>Select the firm ware file.</li> </ul> |     |
|                                                             | File name: EW/ M10, 2 0.03 004 US, 20101210                                                                                                    | en  |
|                                                             | Files of type:     All Files (*.*)     ✓                                                                                                    |     |

Refer to the following image for Mac OS:

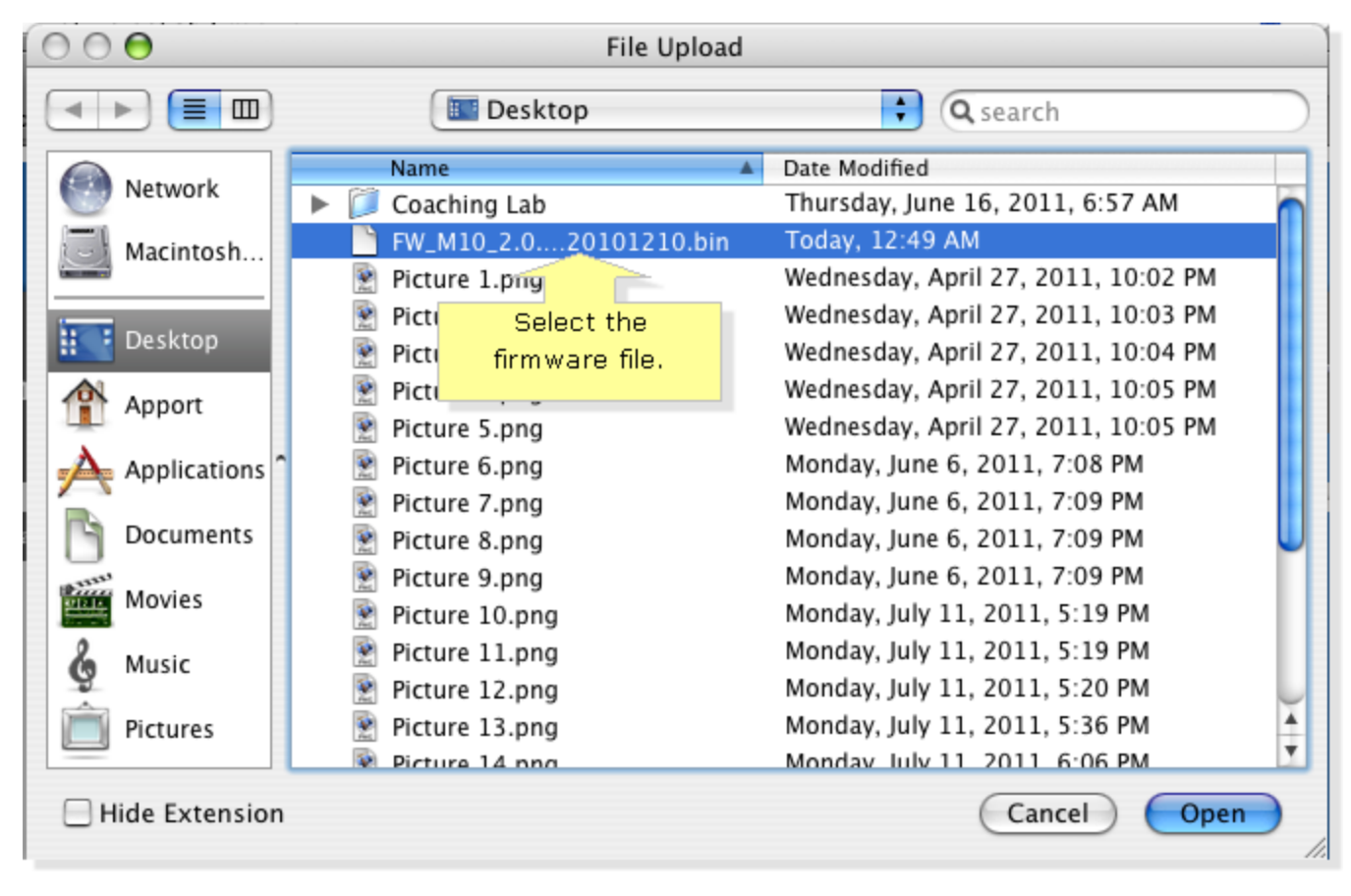

# Step 5:

Click the Start Upgrade button.

| Please select a file to upgrade the firmware: | C:\Documents and Setting | Browse |
|-----------------------------------------------|--------------------------|--------|
|                                               | Start to Upgrade         |        |
|                                               |                          |        |
|                                               | Click the <b>Start</b>   |        |
|                                               | to Upgrade               |        |
|                                               | button.                  |        |

# Step 6:

Once the upgrade is complete, the following message will appear. Click on **Continue**.

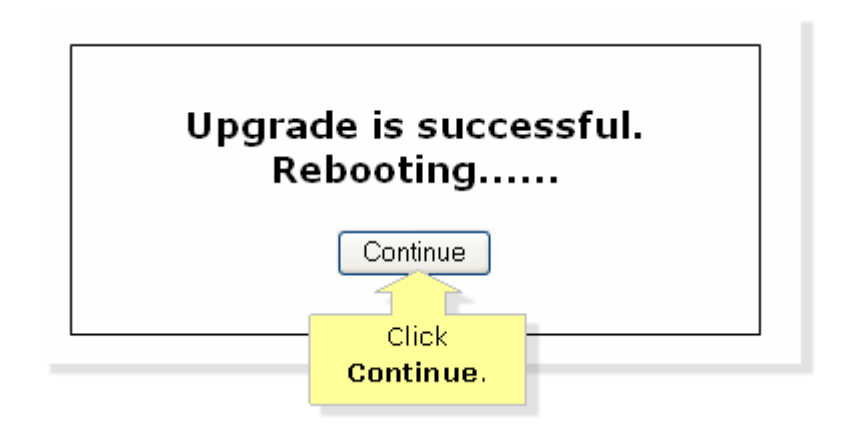

### Completing the firmware upgrade

#### Step 1:

Close Internet Explorer or Safari.

#### Step 2:

Press and hold the **Reset** button of your hotspot for **30** seconds.

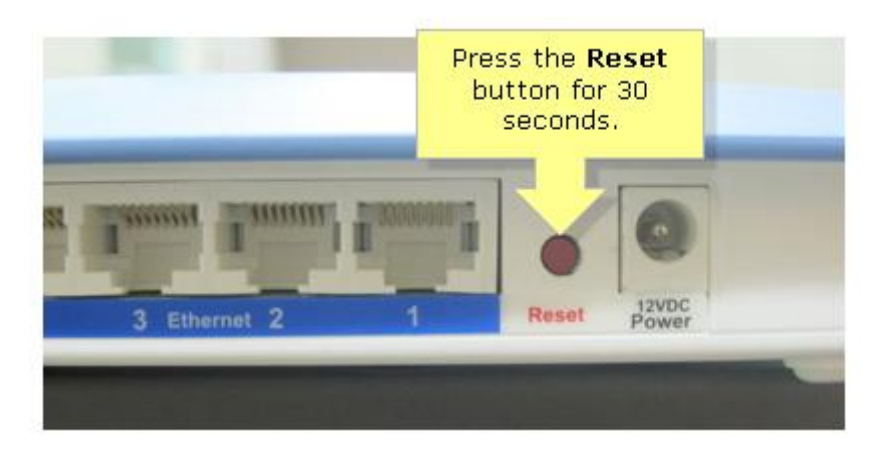

#### Step 3:

Powercycle the hotspot. To do this, unplug the power cord and wait 30 seconds before plugging it back in.

The firmware upgrade process is now complete.

# DEALING WITH A ZIPPED FILE FORMAT

For older Linksys routers, the downloadable firmware format is usually in a zipped file form.

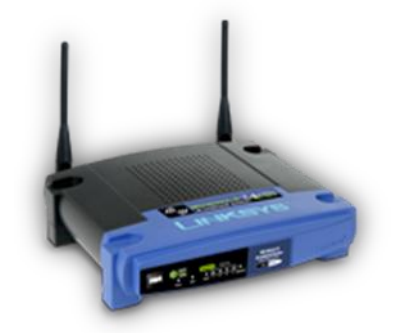

#### Checking the firmware version of your router

#### Step 1:

Access the router's web-based setup page. To do this, launch a web browser such as **Internet Explorer** or **Safari**. Enter your router's **IP Address** on the address bar, then press **[Enter]**. When the login prompt appears, enter your router's **User name** and **Password**.

**NOTE:** The default IP Address of Linksys routers is "192.168.1.1". To view instructions on how to check the IP address of your router, click <u>here</u>.

IMPORTANT: The default User name and Password is "admin".

#### Step 2:

On the router's web-based setup page, check the upper right corner of the screen for the firmware version.

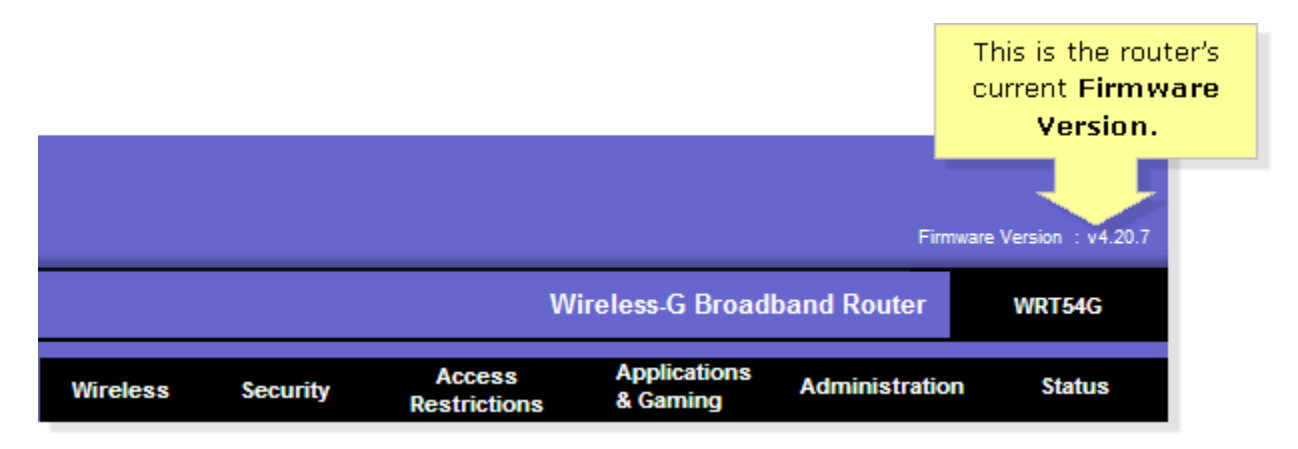

NOTE: The web-based setup page may look different depending on the model of your router.

#### Downloading the firmware

#### Step 1:

Go to the Cisco HomeSupport page.

### Step 2:

In the **Search Support** box, enter the model number of your router then press **[Enter]**. For instructions on getting your router's model number, click <u>here</u>.

|       | Enter the      | United State            | es [change]    |
|-------|----------------|-------------------------|----------------|
|       | of your router | WRT54G                  | 8              |
|       | here.          | WRT54G<br>WRT54G-TM     |                |
|       |                | WRT54G2                 |                |
|       |                | WRT54G3G<br>WRT54G3G-AT | n              |
|       |                | WRT54G3G-ST             |                |
|       |                | WRT54G3GV2-ST           |                |
|       |                | WRT54G3GV2-VF           | - <b>1</b> - 1 |
| Carlo |                | WRT54GC<br>WRT54GH      |                |

NOTE: In this example, we used the WRT54G.

# Step 3:

Once the page opens, click the **Downloads** tab.

Learn More about Valet Accessories

| Overview                        | Guide Me                  | FAQs | Forums | s     | Downloads                             |     |
|---------------------------------|---------------------------|------|--------|-------|---------------------------------------|-----|
| Guide Me<br>Get quick solutions | and troubleshooting tips. |      |        | Frequ | Click the<br><b>Downloads</b><br>tab. | tic |

# Step 4:

Click the drop-down arrow and select the correct version of your router. To learn how to check the hardware version, click <u>here</u>.

|  | Overview | Guide Me | FAQs | Forums | Do |
|--|----------|----------|------|--------|----|
|--|----------|----------|------|--------|----|

# Downloads

Please ensure you select the correct hardware version as not all downloads are compatible with your device.

Free Software notice for certain products, click here.

| Select Hardware Version                                                                            | Where's my model number                  |  |
|----------------------------------------------------------------------------------------------------|------------------------------------------|--|
| Select Hardware Version<br>Version 8.2<br>Version 8.1<br>Version 8.0<br>Version 6.0<br>Version 5.0 | Click the drop-down<br>arrow then select |  |
| Version 3.1<br>Version 3.0<br>Version 2.2<br>Version 2.0<br>Version 1.1<br>Version 1.0             | the Hardware<br>Version.                 |  |

# Step 5:

Click **Download** under **Firmware** to download the latest firmware of your router.

**NOTE:** If the current firmware version of your router matches the one found online, upgrading is not necessary.

| Firmware Upgrade I   | nstructions        |
|----------------------|--------------------|
| 03/17/2010           |                    |
| Download             | Click<br>Download. |
| (Firmware Upgrade li | isuucuona)         |
|                      |                    |
| Firmware             |                    |
| 10/17/2005           |                    |
| Ver.4.21.1           |                    |
| Download 2.95 MB     |                    |
| (Firmware)           |                    |
| Release Notes        |                    |

# Step 6:

Click **Save** in the **File Download** dialog box that appears, choose an accessible directory such as the **Desktop** and click **Save**. Once the download is complete, click **Close**, if prompted.

|                      | File Download                                                                             | 2                                                                                     |        |
|----------------------|-------------------------------------------------------------------------------------------|---------------------------------------------------------------------------------------|--------|
|                      | Do you want to open or sav                                                                | ve this file?                                                                         |        |
|                      | Name: WRT54G_<br>Type: Compress<br>From: <b>homedoy</b>                                   | v4.21.1_fw.zip<br>ed (zipped) Folder, 2.95MB<br><b>wnloads.cisco.com</b>              |        |
|                      | Op                                                                                        | en Save Cancel<br><sup>is tyl</sup> Click <b>Save</b> to                              |        |
|                      | While files from the Inte<br>harm your computer. If y<br>save this file. <u>What's th</u> | rnet save the file.<br>you do not trust the source, do not open or<br><u>ie risk?</u> |        |
| My Network<br>Places | web page WPC54GV7.1_v4.1.2.95                                                             |                                                                                       |        |
|                      | File name: WRT54G                                                                         | v4.21.1_fw                                                                            | Save   |
|                      | Save as type: Compresse                                                                   | ed (zipped) Folder 🛛 👻                                                                | Cancel |

**NOTE:** Image may vary depending on the operating system of your computer.

If you're using a Mac computer, click **Download** in the dialogue box that appears. Once the download has been completed, click the **red button** to close the **Downloads** window.

| ● ● ●                                       | Downloads |         |
|---------------------------------------------|-----------|---------|
| WRT54G_v4.21.1_fw.zip<br>3.0 MB — cisco.com |           | 5:20 PM |
|                                             |           |         |
|                                             |           |         |
|                                             |           |         |
|                                             |           |         |
|                                             |           |         |
| Clear List                                  | Q Search  |         |

The name of the file may vary depending on the firmware file of your router.

#### Step 7:

Double-click the *.zip* file and extract its contents to a single folder or to the **Desktop**. If you're using a Mac computer, the file would be extracted automatically.

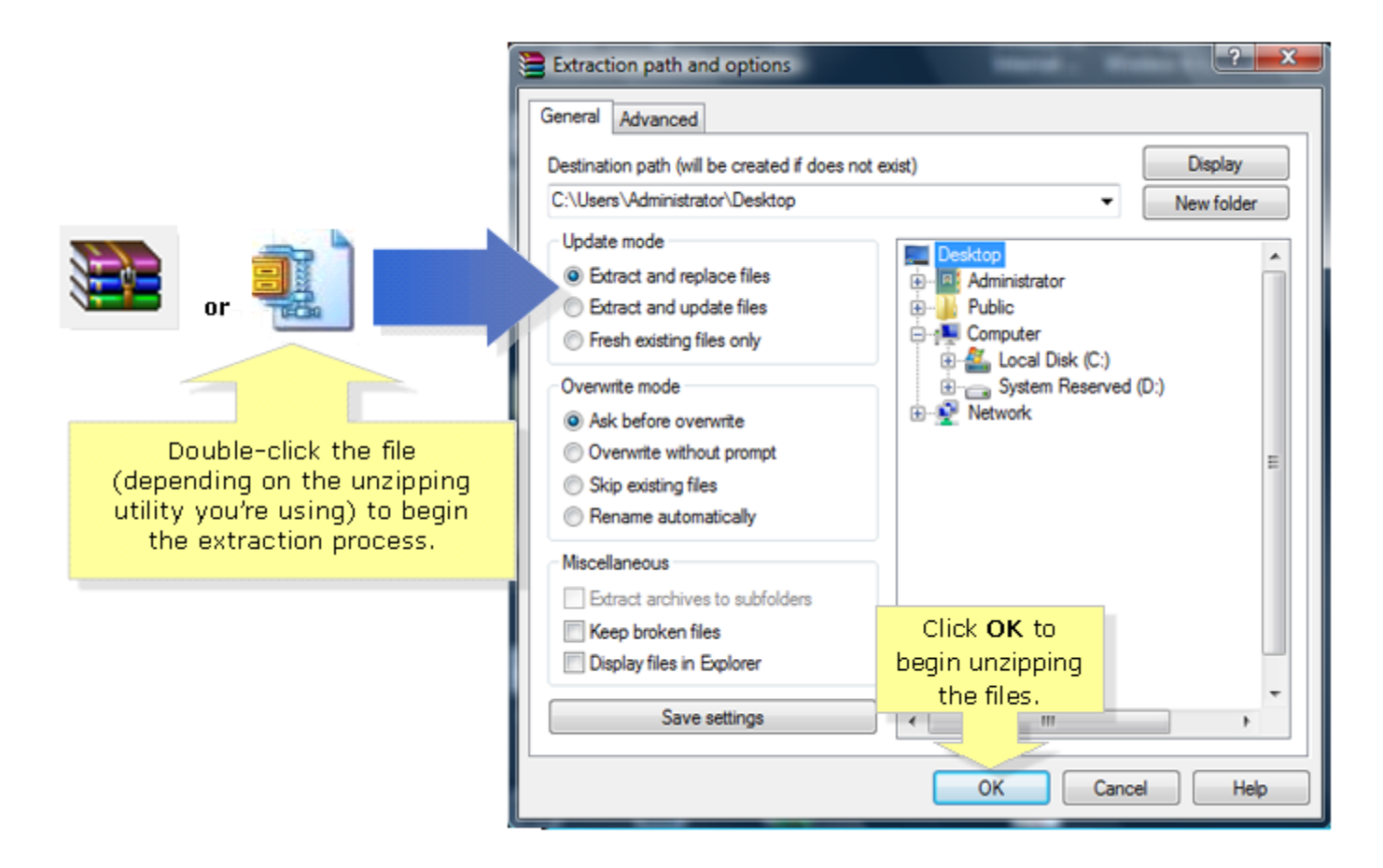

#### Taking note of your current settings

After upgrading the router's firmware, a reset needs to be done which will require you to reconfigure your settings from scratch. Be sure to note down important settings before resetting the router and use it as basis for reconfiguring the router later.

**NOTE:** You can use the back-up and restore configuration feature of your router before resetting so as not to go through the whole process of reconfiguration. However, firmware upgrades sometimes include added functionalities which might mess up the settings once restored from a backup. In case this happens, you might have to manually reconfigure the router.

#### Performing the Upgrade

Step 1:

Access the router's web-based setup page.

Step 2: Click the Administration tab.

|            |          |          |                        | Wireless-G Bro           | Click the<br><b>Administration</b><br>tab. | ersion : v4.20.7<br>W <b>RT54G</b> |
|------------|----------|----------|------------------------|--------------------------|--------------------------------------------|------------------------------------|
| Setup      | Wireless | Security | Access<br>Restrictions | Applications<br>& Gaming | <sup>s</sup> Administration                | Status                             |
| Basic Setu | p I      | DDNS     | l.                     | MAC Address Clone        | e Advanced                                 | Routing                            |

# Step 3:

Click the Firmware Upgrade sub-tab then click the Browse button.

|                         |                                              |                                       |                                                |                                                                  |                                       |                                                      | Firmware                                                           | e Version : v4.20.7                                                        |
|-------------------------|----------------------------------------------|---------------------------------------|------------------------------------------------|------------------------------------------------------------------|---------------------------------------|------------------------------------------------------|--------------------------------------------------------------------|----------------------------------------------------------------------------|
|                         |                                              |                                       |                                                | w                                                                | Click the F                           | irmware                                              | er -                                                               | WRT54G                                                                     |
| Setup                   | Wireles                                      | s                                     | Security                                       | Access<br>Restrictions                                           | Upgrade<br>& Gamir                    | sub- tab.                                            | ation                                                              | Status                                                                     |
| Management              | Lo                                           | g                                     | Diagnostics                                    | Factory Defaults                                                 | Firmware                              | Upgrade                                              | Config M                                                           | lanagement                                                                 |
| Please selec<br>Warning | Fi<br>t a file to u<br>g: Upgradi<br>turn of | rmv<br>ograde<br>og firmv<br>f the po | ware Up<br>ware may take a<br>ower or press th | grade<br>B<br>a few minutes, pleas<br>te reset button<br>Click t | rowse<br>the <b>Browse</b><br>outton. | Click<br>selec<br>uploa<br>Click t<br>begin<br>Upgra | on the bro<br>t the firmw<br>ded to the<br>the Upgrad<br>the upgra | wse button to<br>vare file to be<br>router.<br>de button to<br>de process. |

Step 4: Locate the firmware then click Open.

| WRT54G_v4.21.1_fw                                                                                                    |                                                                             |
|----------------------------------------------------------------------------------------------------|-----------------------------------------------------------------------------|
| File Edit View Favorites Tools                                                                                                    | Help                                                                        |
| 🕝 Back 🝷 🕥 🚽 🏂 🔎 Se                                                                                                    | earch 😥 Folders 🛄 -                                                         |
| Address 🛅 C:\Documents and Settings\                                                                                                    | ellagunay\Desktop\WRT54Gv4\WRT54G_v4.21.1_fw                                |
| File and Folder Tasks       Image: Comparison of the task of the task of the task of the task of the task of the task of the task of task of t               | Readme<br>Text Document<br>1 KB WRT54GV4.0_4.21.1_U5_code BIN File 3.050 KB |
| Other Places     Image: Comparison of the second second seco | Select the firmware file.                                                   |

Refer to the following image for Mac OS:

| $\Theta \Theta \Theta$ |              | WRT54G_v4.21.1_fw                |                        | ( |
|------------------------|--------------|----------------------------------|------------------------|---|
|                        | <b>*</b> -   |                                  | ٩                      |   |
| Network 🔺              | NEW TO AND A | RECTOR NO.                       |                        |   |
| Macintosh HD           | Readme.txt   | wrt54g_ver.txt                   | WRT54GV4.0_4.21.1_US_c |   |
| Desktop                |              |                                  | ode.bin                |   |
| Apport                 |              |                                  | Select the             |   |
|                        |              |                                  | firmware file.         |   |
| Documents              |              |                                  |                        |   |
| Movies                 |              |                                  |                        |   |
| 🔥 Music                |              |                                  |                        |   |
| Pictures               |              |                                  |                        |   |
|                        |              |                                  |                        |   |
|                        | 1 0          | f 3 selected, 12.38 GB available |                        |   |

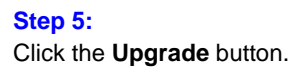

|             |                     |                   | Win                     | eless-G Broad            |
|-------------|---------------------|-------------------|-------------------------|--------------------------|
| Setup       | Wireless            | Security          | Access<br>Restrictions  | Applications<br>& Gaming |
| Management  | t   Log             | Diagnostics       | Factory Defaults        | Firmware (               |
|             | Firm                | ware Up           | grade                   |                          |
| Please sele | ct a file to upgra  | de :              | Br                      | owse                     |
| Warnir      | ng: Upgrading fin   | mware may take a  | a few minutes, please d | lon't                    |
|             | turn on the         | power or press ti | le reset button.        |                          |
|             |                     |                   |                         | Click the                |
| l           | Upgrade             | must NOT be in    | terrupted !             | Upgrade                  |
|             |                     |                   |                         | button.                  |
|             |                     |                   |                         | <u>ک</u> ل               |
|             |                     |                   |                         | Upgrade                  |
|             |                     |                   |                         |                          |
|             |                     |                   |                         |                          |
|             | Eir                 | mware II          | ngrade                  |                          |
| Diagon of   | alaat a fila ta una |                   | ments and Settin        | Browse                   |
| Wan         | ning: Upgrading     | firmware may tak  | e a few minutes, pleas  | e don't                  |
|             | turn off ti         | he power or press | s the reset button.     |                          |
|             |                     |                   |                         | 1                        |
|             |                     |                   |                         |                          |
|             | Upgra               | de must NOT be    | interrupted !           |                          |
|             |                     |                   |                         |                          |
|             |                     |                   |                         |                          |

Step 6:

When the upgrade is complete, the following message will appear. Click on **Continue**.

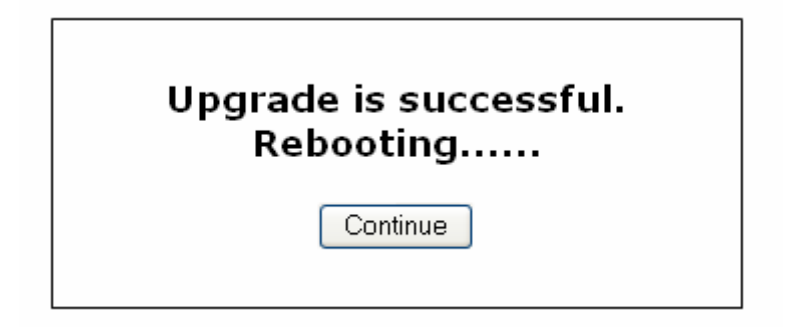

# Completing the firmware upgrade

Step 1:

Close Internet Explorer or Safari.

#### Step 2:

Press and hold the **Reset** button of your router for **10** seconds.

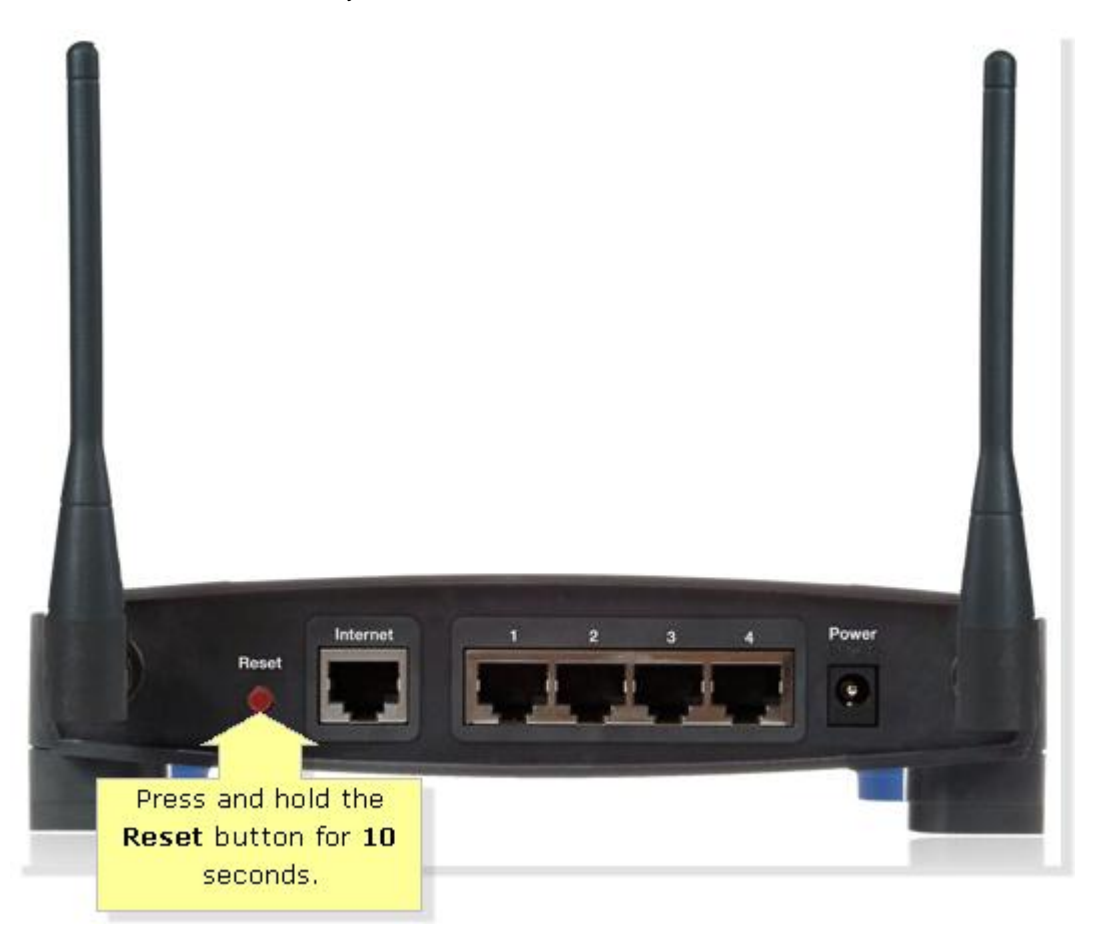

**NOTE:** If the image of your router is different from the one shown above, consult your router documentation for the location of the reset button.

#### Step 3:

Powercycle the router. To do this, unplug the power cord and wait 30 seconds before plugging it back in.

The firmware upgrade process is now complete.